## 他の機器と組み合わせる

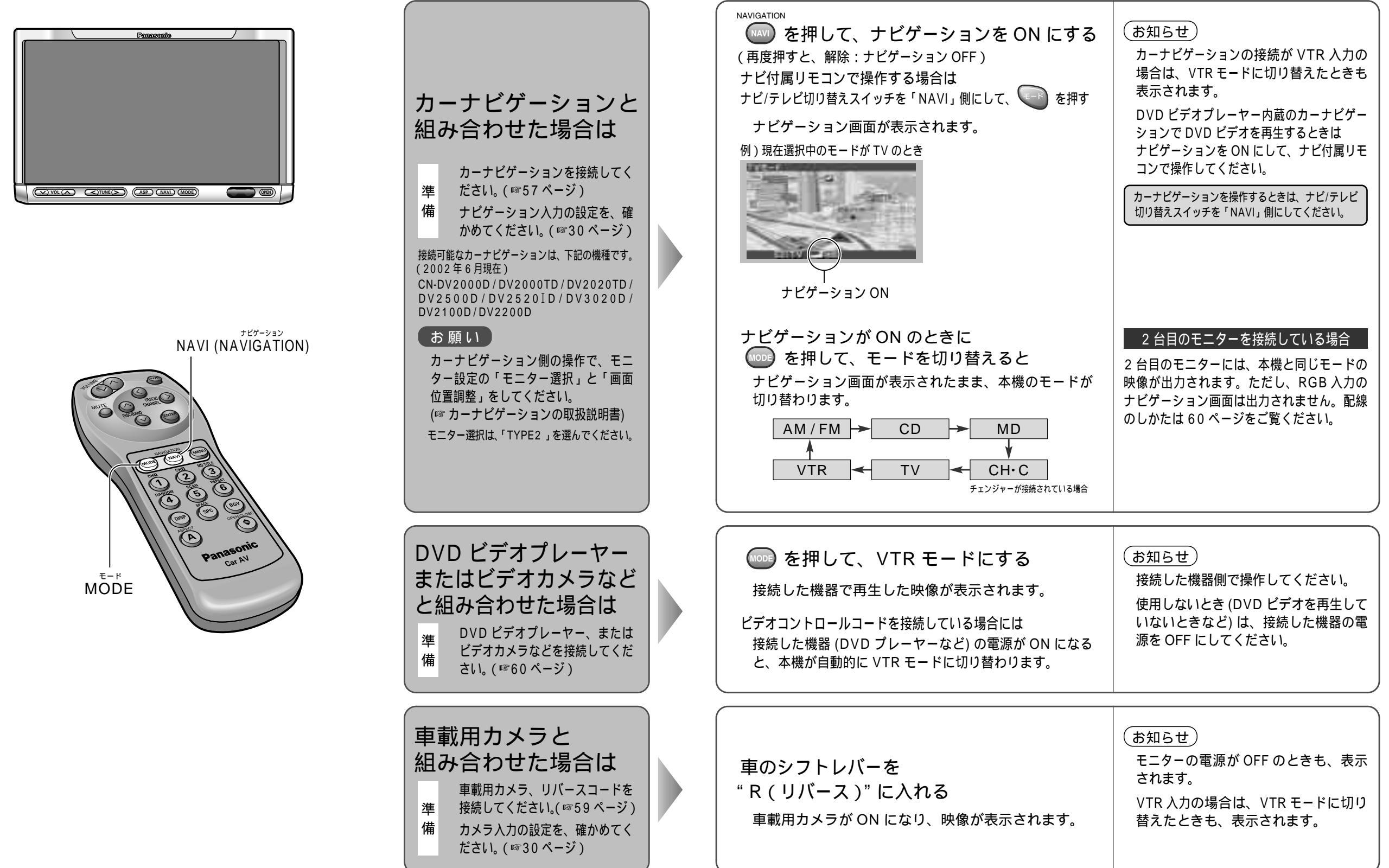